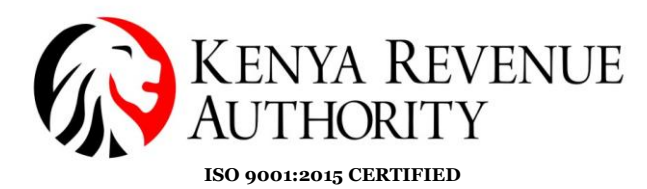

## *i*-Tax User Guide on Significant Economic Presence Tax (New Registration)

The Tax Laws Amendment Act, 2024 introduced the Significant Economic Presence Tax (SEPT) which replaced Digital Services Tax (DST) with effect from 27/12/2024.

- The iTax system was enhanced to replace DST with SEPT, effective from 27/12/2024. New taxpayers registering for this regime are assigned SEP tax obligation. This is to comply with the Tax Laws Amendment Act, 2024.
- Existing taxpayers with DST obligation have been assigned the SEP obligation and an 'end date' assigned to DST obligation.
- Existing taxpayers will be able to make payments for both DST (for periods before 27/12/2024) and SEP (for periods after 27/12/2024).
- The existing simplified registration form was updated to allow new eligible Taxpayers to Register for SEPT. These changes were effected on both the taxpayer portal and back-office.

The following are the steps to be followed by new taxpayers who want to register for SEPT.

- (i) Navigate to iTax Registration page for new PIN application: <u>https://itax.kra.go.ke/KRA-Portal/</u>
- (ii) Select the appropriate 'Taxpayer Type' and 'Mode of Registration'

| https://itax.kra.go.ke/KRA-Portal/eRegIndi.htm | ۲ <u>۲</u>                                                                        |
|------------------------------------------------|-----------------------------------------------------------------------------------|
| Welcome to iTax Online Service Area            | Checkers   FAQs   Forms   Report Problem   Contact us   Online Help   iTax Videos |
| KENYA REVENUE<br>AUTHORITY                     | 2 Tax<br>Simple, Switt, Secure                                                    |
| THOME >>e-Registration                         |                                                                                   |
| All fields marked with * are mandatory         |                                                                                   |
|                                                | e-Registration                                                                    |
| Taxpayer Type*                                 | Non Individual ~                                                                  |
| Mode of Registration*                          | Online Form v                                                                     |
|                                                | Back Next                                                                         |
|                                                |                                                                                   |

(iii) Select the radio button for Significant Economic Present Tax (SEPT) as shown below

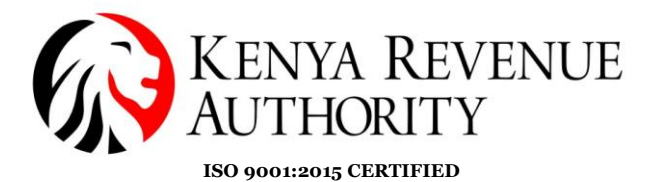

(iv) Capture all the other details in the 'A\_Basic\_Information' Page. The Business commencement date should be a date after 27/12/2024.

| ne to that Online Service Area                                                                                                    |                                        | <u>Checkers   FAQs   Forms   Repo</u>                                                                                                    | ort Problem   Contact us   Online Help   iTax     |
|----------------------------------------------------------------------------------------------------|----------------------------------------|----------------------------------------------------------------------------------------------------|---------------------------------------------------|
| KENYA REV<br>AUTHORITY                                                                                                    | ENUE                                   |                                                                                                    | E LAX<br>Simple, Swift, Secure                    |
| tome >>e-Registration for Non Ind                                                                                                    | lividual                               |                                                                                                    |                                                   |
| A_Basic_Information B_Ob                                                                                                    | igation_Details G_Agent_               | Details                                                                                                    |                                                   |
|                                                                                                    | Section A :                            | Basic Information                                                                                                    |                                                   |
| Business Income Details                                                                                                    |                                        |                                                                                                    |                                                   |
| Do you want to register for Significa                                                                                                    | int Economic Presence Tay?*            |                                                                                                    |                                                   |
|                                                                                                    |                                        |                                                                                                    |                                                   |
| Business Type *                                                                                                    | Company                                | Business Sub Type*                                                                                                    | Foreign Company V                                 |
| Business Type *<br>Business Registration Certificate<br>Number'                                                                                                    | CC-ERRYH                               | Business Name*                                                                                                    | Foreign Company  V XYW GLOBAL                     |
| Business Type *<br>Business Registration Certificate<br>Number / Single Business Permit<br>Number*<br>Business Registration Date*                                                                                                    | CC-ERRYH<br>01/01/2024                 | Business Sub Type*<br>Business Name*<br>Business Commencement Date*                                                                                                    | Foreign Company V<br>XYW GLOBAL<br>01/01/2025     |
| Business Type *<br>Business Registration Certificate<br>Number /Single Business Permit<br>Number*<br>Business Registration Date*<br>Accounting Period End Month*                                                                            | Company ~<br>CC-ERRYH<br>01/01/2024    | Business Sub Type*<br>Business Name*<br>Business Commencement Date*<br>Trading /Business Name-If different<br>than registered name                                                                           | Foreign Company  V XYW GLOBAL 01/01/2025          |
| Business Type *<br>Business Registration Certificate<br>Number /Single Business Permit<br>Number*<br>Business Registration Date*<br>Accounting Period End Month*<br>EPZ Effective Date                                                      | CC-ERRYH<br>December                   | Business Sub Type*<br>Business Name*<br>Business Commencement Date*<br>Trading /Business Name-If different<br>than registered name<br>Does your business have any<br>branches ?*                             | Foreign Company V<br>XYW GLOBAL<br>01/01/2025     |
| Business Type *<br>Business Registration Certificate<br>Number /Single Business Permit<br>Number*<br>Business Registration Date*<br>Accounting Period End Month*<br>EPZ Effective Date<br>Do you wish to declare Legal<br>Representative ?* | CC-ERRYH<br>December<br>No<br>CC-ERRYH | Business Sub Type*<br>Business Name*<br>Business Commencement Date*<br>Trading /Business Name-If different<br>than registered name<br>Does your business have any<br>branches ?*<br>Legal Representative PIN | Foreign Company<br>XYW GLOBAL<br>01/01/2025<br>No |

(v) Navigate to the tab 'B\_obligation\_details' and select the SEPT obligation as shown below. Select any other relevant obligation (as may be applicable)

| https://itax.kra.go.ke/KRA-P          | G E 🛣                        |                                |                       |
|---------------------------------------|------------------------------|--------------------------------|-----------------------|
|                                       |                              |                                | Simple, Swift, Secure |
| _Basic_Information B_Obligation_      | Details G_Agent_Deta         | ils                            |                       |
|                                       | Section B : Taxp             | ayer Obligation                |                       |
| come Tax                              |                              |                                |                       |
| Income Tax Company                    | Registration Date *          |                                |                       |
| Income Tax Partnership                | Registration Date *          |                                |                       |
| Income Tax PAYE(for Employer only)    | Registration Date*           |                                |                       |
| Significant Economic Presence Tax     | Registration Date*           | 01/01/2                        | 2025 🗓                |
| Income Tax - Rent Income              | Registration Date*           |                                |                       |
| Ilue Added Tax                        |                              |                                |                       |
| 🗸 Value Added Tax                     | Registration Date *          | 01/01/2                        | 2025 🛄                |
| Turnover Tax                          | Registration Date *          |                                |                       |
|                                       | Turnover Details (Applica    | able for VAT Obligation)       |                       |
| furnover of Goods/Services of Taxable | and Exempt Supplies in Kenya | and of Exports                 |                       |
| Turnover Year Taxa                    | ble supplies in Kenya (Ksh)  | Exempt supplies in Kenya (Ksh) | Exports (Ksh)         |
| Turnover Third Year                   | 0                            | 0                              | 0                     |
| Turnover Second Year                  | 0                            | 0                              | 0                     |
| Turnover Last Year                    | 0                            | 0                              | 0                     |
|                                       |                              |                                |                       |

PUBLIC

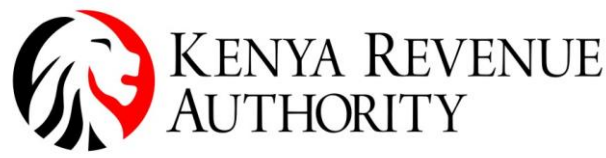

- ISO 9001:2015 CERTIFIED
- (vi) Complete all other sections as may be applicable and submit the form.
- (vii) A task will be created for approval by KRA and a reference number (acknowledgment receipt) will be sent to the registered email.
- (viii) Once the approval is done by KRA, the PIN number and login details (password) will be shared through the email captured during registration.

## Payment of Significant Economic Presence Tax (SEPT)

(i) Login to *i*-Tax and navigate to the payment menu.

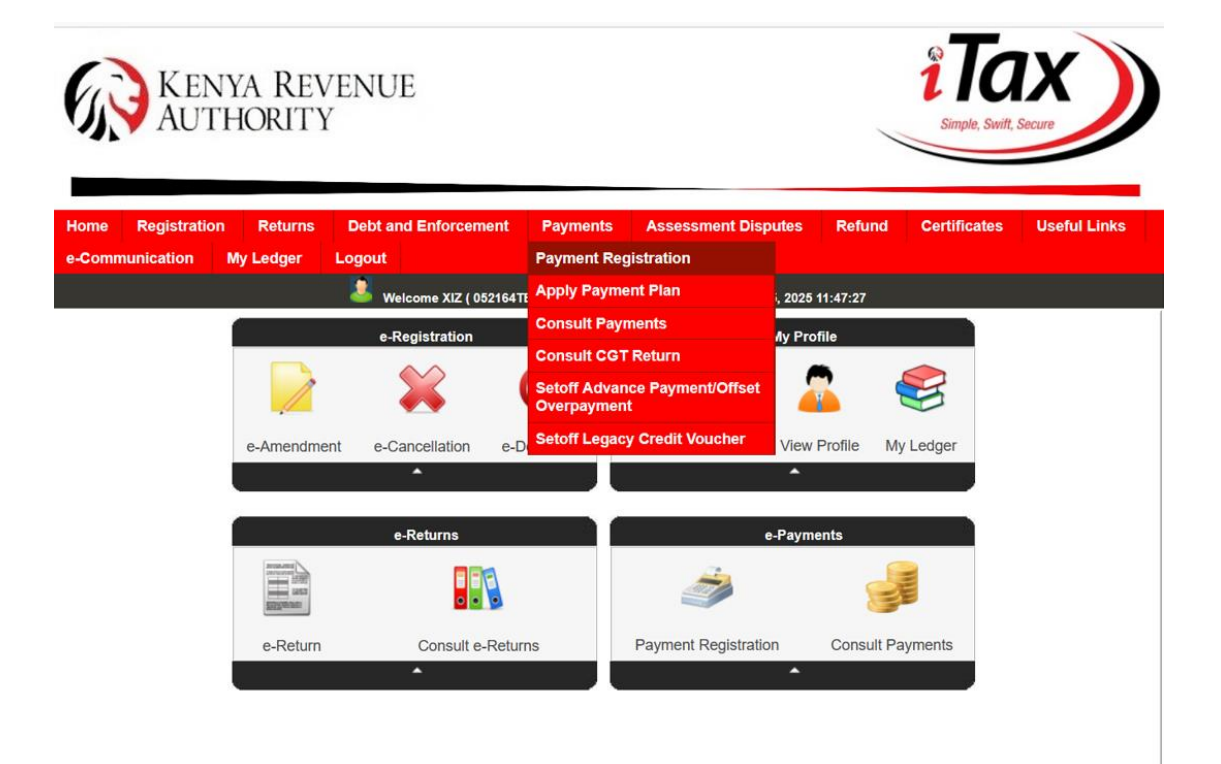

(ii) Select Tax Head as 'Income Tax' and subhead as either Digital Services Tax (for payments before 27/12/2024) or Significant Economic Tax (for payments after 27/12/2024).

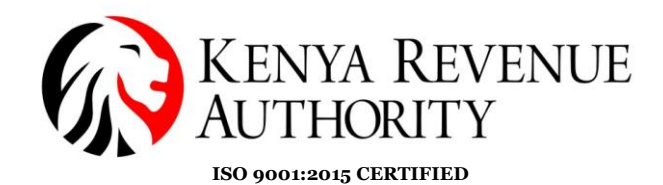

Kenya Revenue Authority My L --Select--Bulcome XIZ ( 052164TEST (P052164701M) (0105) Income Tax - Withholding Last Login : JAN 15, 2025 11:47:27 (0108) Income Tax Shipping Tax THOME >> E-Payment>> e-Payment Registration Form (0109) Income Tax - Transmission of Messages All fields marked with \* are mandator (0501)Advance Tax **Payment Information** (0110) Capital Gain Tax (CGT) PIN\* Taxpayer Name (0112) Income Tax - Amnesty 0000, Times Tower, ^ NBI, Dagoreti District, PO Box:0000, (0120) Foreign Amnesty Taxpayer Address Email Id (0144) Digital Service Tax (DST) (0145)Digital Asset Tax (DAT) (0147) Significant Economic Presence Tax (SEP) Tax Head\* Income Tax ~ Tax Sub Head\* --Select--~ --Select--Payment Type\* ~ How do you want to pay? Mode of Payment\* --Select--~

(iii) If Significant Economic Presence Tax (SEPT) obligation is selected, capture the \*Monthly Turnover Value\*. The system will automatically compute \*Deemed Tax Profit Value\* and \*Total Tax to be paid\*.

| Belcome XIZ ( 052164TEST (P052164701M) - Last Login : FEB 25, 2025 11:11:56 |                                                                  |                                |                             |  |  |  |  |
|-----------------------------------------------------------------------------|------------------------------------------------------------------|--------------------------------|-----------------------------|--|--|--|--|
| THOME >> E-Payment>> e-Payment Registration Form                            |                                                                  |                                |                             |  |  |  |  |
| All fields marked with * are mandatory<br>Payment Information               |                                                                  |                                |                             |  |  |  |  |
|                                                                             |                                                                  |                                |                             |  |  |  |  |
| Taxpayer Address                                                            | 0000, Times Tower,<br>NBI, Dagoreti<br>District,<br>PO Box:0000, | Email Id                       | system.testing123@localF    |  |  |  |  |
| Tax Head*                                                                   | Income Tax v                                                     | Tax Sub Head*                  | (0147) Significant Econon v |  |  |  |  |
| Payment Type*                                                               | Self Assessment Tax v                                            | Tax Periods*                   | 2025 v January v            |  |  |  |  |
| Significant Economic Presence Ta                                            | x (SEP) Details                                                  |                                |                             |  |  |  |  |
| Monthly Turnover Value (Ksh)*                                               | 1000000                                                          | Deemed Tax Profit Value (Ksh)* | 1000000                     |  |  |  |  |
| Tax Rate (%)*                                                               | 30.0                                                             |                                |                             |  |  |  |  |
| From Date*                                                                  | 01/01/2025                                                       | To Date*                       | 31/01/2025                  |  |  |  |  |
| Total Amount to be Paid (Ksh)*                                              | 300000                                                           |                                |                             |  |  |  |  |
| How do you want to pay?                                                     |                                                                  |                                |                             |  |  |  |  |
| Mode of Payment*                                                            | Other Payment Modes                                              |                                |                             |  |  |  |  |
|                                                                             | Back                                                             | Submit Clear                   |                             |  |  |  |  |

PUBLIC

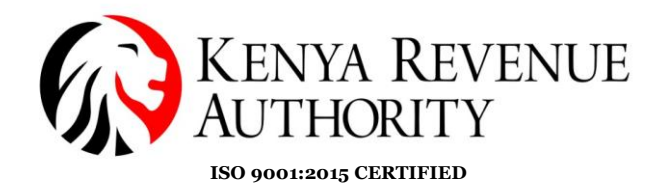

- (iv) Click "Submit" to generate your payment slip, then proceed to complete the payment.
- (v) Once payment has been paid using the available payment channels, the ledger will be updated accordingly
- (vi) Taxpayers will be able to view both DST and SEPT ledgers where applicable

End